# Microsoft Teams - упутство за приступ

### Шта је потребно за приступ

Да би сте могли да реализујете приступ потребни су вам корисничко име и шифра. Факултета је то обезбедио и преко службе за информатичке послове вам их доставља на електронску пошту.

Примењена правила за корисничка имена:

- Предавачи (редовни професори, ванредни професори, доценти, асистенти и сарадници) су представљени именом и презименом у облику:

#### imeprezime@online.gaf.ni.ac.rs

ili

#### imeprezime1-prezime2@online.gaf.ni.ac.rs

нпр: за предавача Милована Петровића приступно корисничко име биће: milovanpetrovic@online.gaf.ni.ac.rs

Студентима је, предваче и тимове лакше препознати у складу са важећим распоредом часова (у распореду часова, поред назива предмета увек је уписан и задужени предавач).

- Студенти су представљени бројем уписнице/индекса у следећем облику

### broj-indeksa@student.gaf.ni.ac.rs

нпр: за студента Аница Вујовић којој је додељен индекс са бројем PA-9985 приступно корисничко име биће: <u>ra-9985@student.gaf.ni.ac.rs</u>

### Напомена!:

Студенти своје приступне податке добијају на адресу електронске поште коју су, као свој податак за контакт, дали студентској служби факултета.

За све кориснике постоји податак за приказивање (DisplayName) у облику

### Име Презиме

или

#### Име Презиме-додатоПрезиме

или

#### Име Презиме-додата реч за разликовање особа истих података

Па ће се на месту личних података после приступа, за наведене примере појавити:

за предавача <u>milovanpetrovic@online.gaf.ni.ac.rs</u> (DisplayName) : Милован Петровић за студента <u>ra-9985@student.gaf.ni.ac.rs</u> (DisplayName) : Аница Вујовић

Овај програм све кориснике повезује у групе-заједнице термином Teams.

### Пример назива тимова:

Arhitektura I godina Gradjevinarstvo I godina matematika2-vežbe mehanika1-vezbe-IIgrupa и слично...

## Приступ услузи

Студенти могу да приступају услузи на 2 начина:

- Кроз интернет прегледач (Microsoft Edge, Mozzila Firefox, Google Chrome и др.) тј. кроз веб апликацију
- Кроз апликацију за рачунар или мобилни телефон које су доступне за преузимање на овој адреси: https://teams.microsoft.com/downloads

У овом упутству ће бити објашњено како се приступа кроз веб апликацију. Рад у апликацији која се инсталира на уређају је врло сличан.

За почетак саветујемо рад на веб-у тј. приступ кроз прозор интернет прегледача.

Повезивање кроз интернет прегледач се обавља на седећи начин:

Покрените свој интернет прегледач (Microsoft Edge, Mozzila Firefox, Google Chrome и др.) и унесите веб адресу: <u>www.office.com</u>

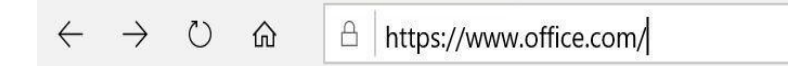

У прозору за приступ унесите прво своје корисничко име (енг. "user name") а у следећем прозору (којем се приступа кликом на команду "Next") и лозинку (енг. "password") и потврдите кликом на дугме "Sign in"

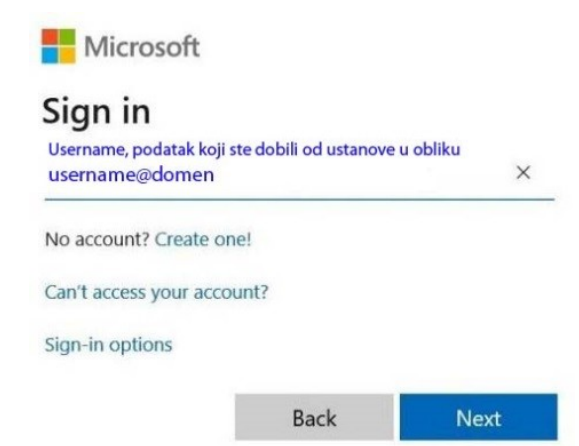

Сада сте приступили свим апликацијама Office 365 услуге (можда ће бити потребно да мало сачекате (10 до 30 секунди)

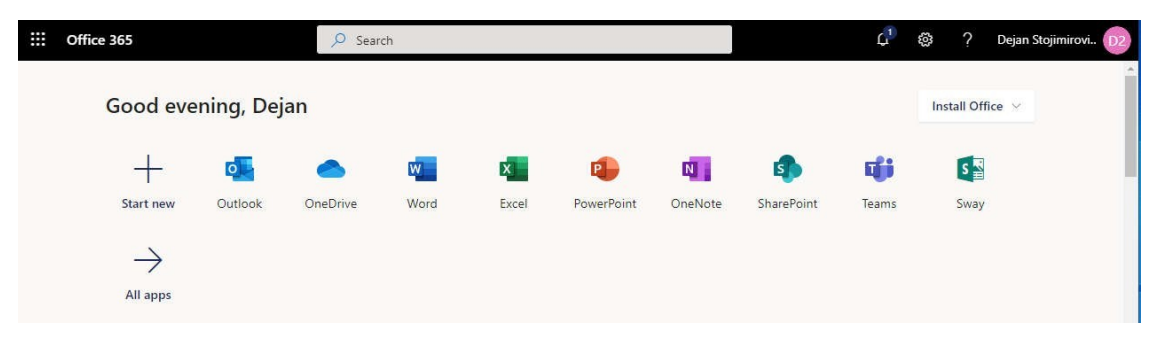

Кликом на икону *Teams* у прозору у којем су излистане апликације приступа се *Microsoft Teams*-у. Прелазак из једне у другу апликацију *Microsoft Office* алата се врши кликом на 9 тачкица у горњем левом углу прозора.

Од овог тренутка је већ све једноставно и интуитивно.

Пребацивање окружења (кориснички интерфејс) на рад на српском језику се обавља на следећи начин:

кликом у горњи десни угао екрана се улази у поставке корисничког налога (обележеног иницијалима у кругу),

када се појави падајућа листа - изабере се опција "Settings",

затим у следећем прозору у падајућем менију "Language" изаберите српски језик или други језик којим ћете се користити.

|                                                     |   | Settings                                        |                              |                         |                                             |
|-----------------------------------------------------|---|-------------------------------------------------|------------------------------|-------------------------|---------------------------------------------|
|                                                     |   | 🐼 General                                       | Theme                        |                         |                                             |
|                                                     |   | 🕀 Privacy                                       | A                            |                         |                                             |
|                                                     |   | Q. Notifications                                | e                            |                         | <u>ــــــــــــــــــــــــــــــــــــ</u> |
|                                                     |   | & Calls                                         | -                            |                         |                                             |
|                                                     |   |                                                 | Default                      | Dark                    | High contrast                               |
| DS Dejan Stojimirović   2013/5016<br>Change picture |   |                                                 | Layout                       |                         |                                             |
|                                                     | > |                                                 | Choose how you want to na    | vigate between teams.   |                                             |
| Available                                           | 1 |                                                 |                              | 1                       |                                             |
| Lg Set status message                               |   |                                                 |                              | =                       |                                             |
| ↓ Saved                                             |   |                                                 |                              |                         |                                             |
| Settings                                            |   |                                                 | Grid                         | List                    |                                             |
| Keyboard shortcuts                                  |   |                                                 | Language                     |                         |                                             |
| About                                               | > |                                                 | Restart application to apply | language settings.      |                                             |
| Download the desktop app                            |   |                                                 | App language determines th   | e date and time format. |                                             |
| Download the mobile ann                             |   |                                                 | Srpski (Srbija)              | $\sim$                  | •                                           |
| bounded are moone upp                               |   | Keyboard language overrides keyboard shortcuts. |                              |                         |                                             |
| Sign out                                            |   |                                                 | English (United States)      | $\sim$                  |                                             |
|                                                     |   |                                                 | Save and restart             |                         |                                             |

Za korisnike kojima intuitivnost MS-office-a 365 nije dovoljna mogu da posete sledecu adresu:

https://support.microsoft.com/sr-latn-rs/teams

Microsoft Teams pomoć & učenje

×